## tc electronic

## LM2 Software update procedure

To update your LM2 you need a compatible PCMCIA card.

1a. Install the Icon zip file to your PC - or 1b. Install the Icon dmg file to your Mac.

2. Unzip the LM2 firmware zip-file.On MAC, drop the extracted LM2.wiz file in "Documents/TC Icon Data/".On PC, drop the extracted LM2.wiz file in "My Documents/".

3. Enter a PCMCIA card into the LM2 slot and connect LM2 via USB to your Mac or PC.

4. Open Icon and select LM2. Go the Setup/Devices and press "Detect" if it doesn't show on the Select page.

5. Go to the System/Card page and press the "Dump LM2.wiz" key. Wait for the PCMCIA card to fill.

6. Power down LM2 and power it up again while holding the I/O key.

7. Push "Enter" to load the software, remove PCMCIA card and power cycle LM2 again.

8. Confirm that display is showing the correct version number while booting.

9. The machine is updated. Close and open Icon to communicate with it.